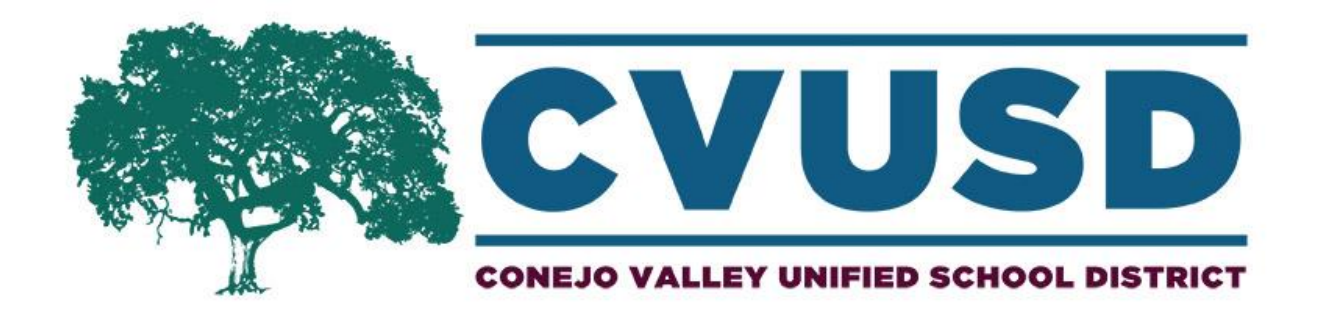

## How To View a Board Meeting Video

A Step-by-Step Guide

Board Meeting videos are available on the Board of Education tab on the District's website. Go to <u>www.conejousd.org/</u> to get to the **Home** page.

From the Home page, go to Board of Education. From the drop down menu, click on Board Meeting Videos-Watch Live.

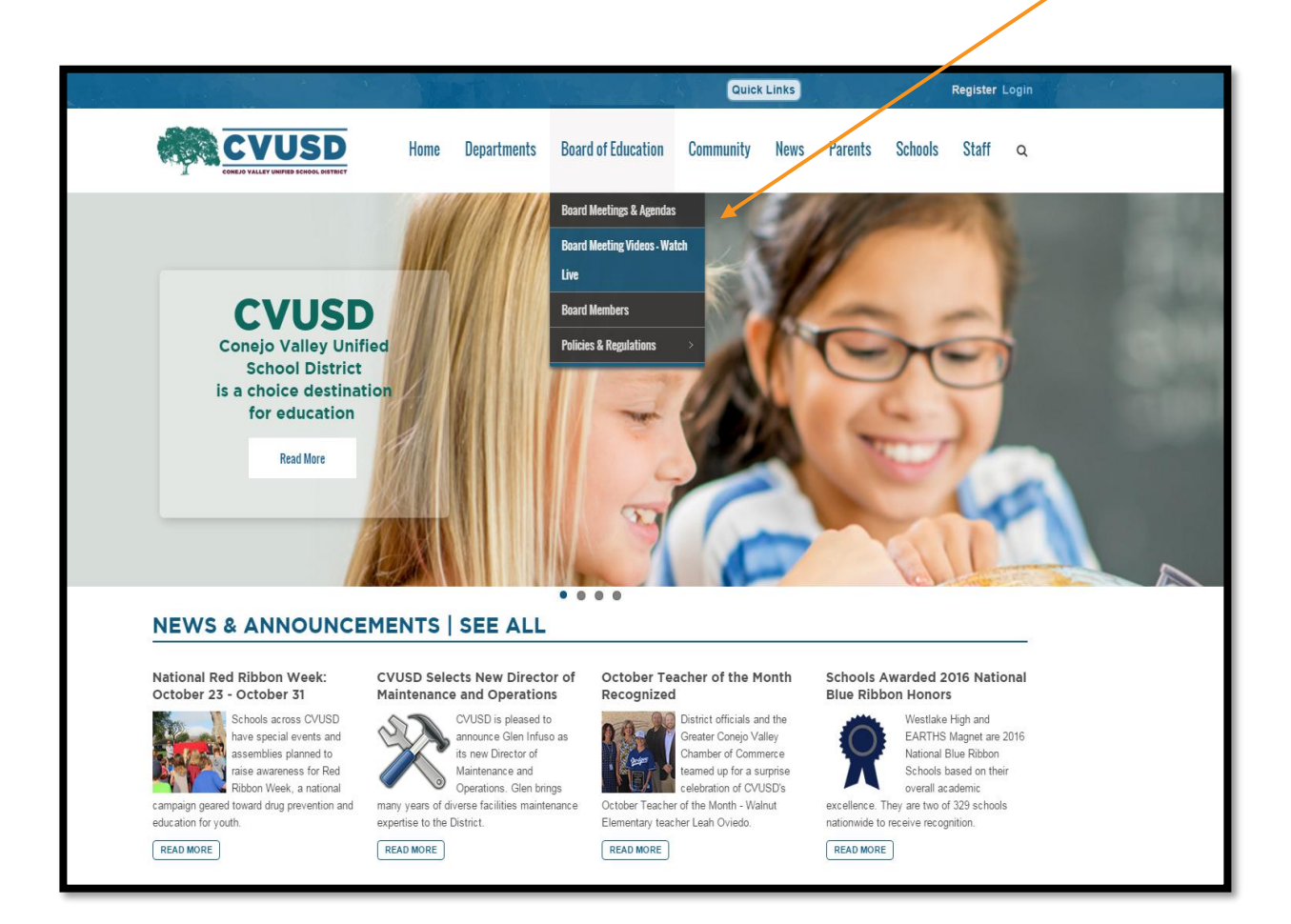

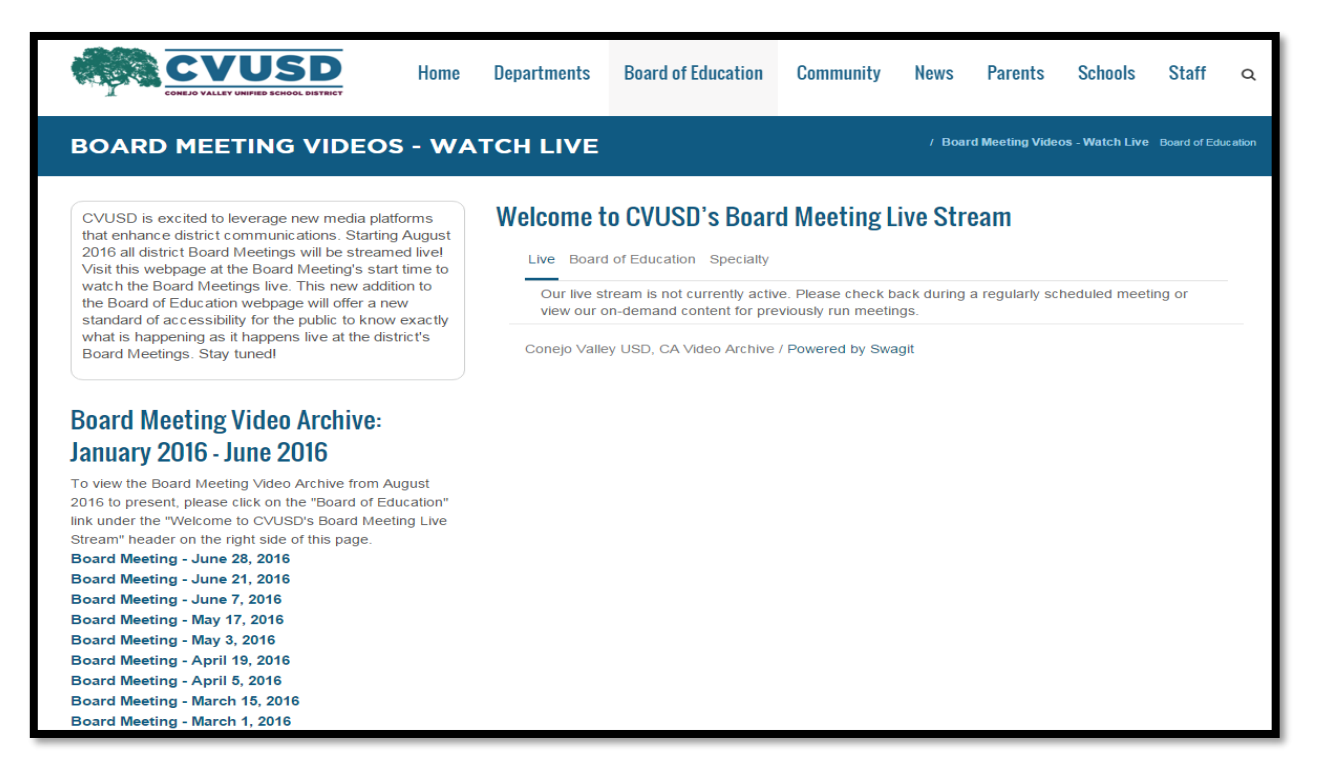

To view the most recent Board Meeting video, click on **Board of Education** under the "Welcome to CVUSD's Board Meeting Live Stream" header.

| COMEJO VALLEY UNIFIED SCHOOL DISTRICT                                                                                                    | Dopar circuites Dourd of Education Commis   |                                        |               |
|----------------------------------------------------------------------------------------------------|---------------------------------------------|----------------------------------------|---------------|
| BOARD MEETING VIDEOS - WA                                                                                                    |                                             | / Board Meeting Videos - Watch Live Bo | ard of Educat |
| CVUSD is excited to leverage new media platforms<br>that enhance district communications. Starting August<br>2016 all district Board Meetings will be streamed livel<br>Visit this webpage at the Board Meeting's start time to                                                               | Welcome to CVUSD's Board Meet               | ting Live Stream                       |               |
| watch the Board Meetings live. This new addition to<br>the Board of Education webpage will offer a new<br>standard of accessibility for the public to know exactly<br>what is happening as it happens live at the district's<br>Board Meetings. Stay tuned                                    | Search for                                  |                                        | Gol           |
|                                                                                                    | Video                                       | Duration                               |               |
|                                                                                                    | Board of Education<br>Nov 01, 2016          | 02h 12m<br>18 items                    |               |
| Board Meeting Video Archive:<br>January 2016 - June 2016                                                                                                    | Board of Education<br>Oct 18, 2016          | 03h 46m<br>21 items                    |               |
|                                                                                                    | Board of Education<br>Oct 04, 2016          | 03h 11m<br>21 items                    |               |
| To view the Board Meeting Video Archive from August<br>2016 to present, please click on the "Board of Education"<br>link under the "Welcome to CVUSD's Board Meeting Live<br>Stream' header on the right side of this page.<br>Board Meeting - June 28, 2016<br>Board Meeting - June 21, 2016 | Board of Education<br>Sep 20, 2016          | 01h 42m<br>12 items                    |               |
|                                                                                                    | Board of Education<br>Sep 06, 2016          | 03h 41m<br>16 items                    |               |
|                                                                                                    | Board of Education<br>Aug 16, 2016          | 57m 11s<br>10 items                    |               |
| Board Meeting - May 17, 2016<br>Board Meeting - May 3, 2016<br>Board Meeting - April 19, 2016<br>Board Meeting - April 5, 2016                                                                                                    | Conejo Valley USD, CA Video Archive / Power | ed by Swagit                           |               |

Videos of Board Meetings from August 16, 2016 to present day are listed on the right side of the screen.

Videos dating from Jan. 19, 2016 to June 28, 2016 are listed on the lower left side of the screen.

Click on the video that you would like to watch.

You will be brought to a new page. The video is on the left side and the **Meeting Index** of the agenda is on the right side.

| November 1, 2016 Board of Education                                                                                                    |                                                                                                    |  |
|----------------------------------------------------------------------------------------------------|----------------------------------------------------------------------------------------------------|--|
|                                                                                                    | Meeting Index Full Agenda Share                                                                                                    |  |
|                                                                                                    | Call to Order - A. Call the Meeting to Order and Roll Call B. Pledge of Allegiance C. Announcements from Closed Session and Open Session Procedures D. Approval of the Agenda                                                |  |
|                                                                                                    | Call to Order                                                                                                    |  |
|                                                                                                    | A. Call the Meeting to Order and Koll Call                                                                                                    |  |
|                                                                                                    | C / reage of magains e<br>Announcements from Closed Session and Open Session Procedures                                                                                                    |  |
|                                                                                                    | D. Approval of the Agenda                                                                                                    |  |
|                                                                                                    | Item 2E - Reports from Student Reporters                                                                                                    |  |
|                                                                                                    | Item 2F - Reports from Parent Support Organizations                                                                                                    |  |
|                                                                                                    | Item 2G - LCAP Presentation Colina Middle School                                                                                                    |  |
|                                                                                                    | Item 2H - Comments Public                                                                                                    |  |
|                                                                                                    | Item 21 - Comments Superintendent                                                                                                    |  |
|                                                                                                    | Item 2.J - Comments Board of Education                                                                                                    |  |
|                                                                                                    | Item 3A - ACTION ITEMS - GENERAL - HUMAN RESOURCES                                                                                                    |  |
|                                                                                                    | tem 4A - ACTION ITEMS - GENERAL - INSTRUCTIONAL SERVICES Approval of Replacements of Board Policy and Administrative Regulation 1312.3 Uniform Complaint Procedures                                                          |  |
| Call to Onlose A. Call the Meeting to Onlose and Dall Call P. Diades of Allacian T.                                                                                                    | Item 4B - Approval of Amendments to Board Policy and Administrative Regulation 5145.3 Nondiscrimination/ Harassment                                                                                                    |  |
| Can to Other - A. Cain the weeking to Other and Roll Cain 5. Pledge of Allegian * Call to Order A. Call the Meeting to Order and Roll Call B. Pledge of Allegiance C. Announcements from Closed Session and Open Session Procedures D. Approval of the Agenda | Item 4C - Approval of Replacements of Board Policy and Administrative Regulation 5145.7 Sexual Harassment                                                                                                    |  |
|                                                                                                    | Item 5A - Approval of New Board Policy 3555 – Nutrition Program Compliance »                                                                                                    |  |
|                                                                                                    | Consent Agenda - ACTION ITEMS - CONSENT A. Approval of Minutes B. Personnel Assignment Orders C. Stipulated Agreement Student 116/17 SA D. Contract for Nonpublic School Placement For a Student With a Disability #1116/17. |  |
|                                                                                                    | tem 7A - INFORMATION/DISCUSSION ITEMS - GENERAL - HUMAN RESOURCES Presentation: Merit System and Classified Employment >>                                                                                                    |  |
|                                                                                                    | Item 7B - Board of Education Appointment to the Personnel Commission »                                                                                                    |  |
|                                                                                                    | tem 8A - INFORMATION/DISCUSSION ITEMS - GENERAL - INSTRUCTIONAL SERVICES Approval of Career Technical Education Advisory Committee *                                                                                         |  |
|                                                                                                    | tem 88 - Approval of Amendments to Administrative Regulation 5143.3 Preschool/ Early Childhood Education *                                                                                                    |  |
|                                                                                                    | terns 8C - 10 - 8C. Approval of Replacement of Board Policy, Administrative Regulation and Exhibit 6173 Education for Homeless Children 9. INFORMATION/DISCUSSION ITEMS - GENERAL - BUSINESS SERVICES 10.                    |  |
|                                                                                                    |                                                                                                    |  |

To skip ahead to a specific part of the video, simply click on the item on the **Meeting Index** to the right.

To view the full Agenda, click the Full Agenda tab at the top.

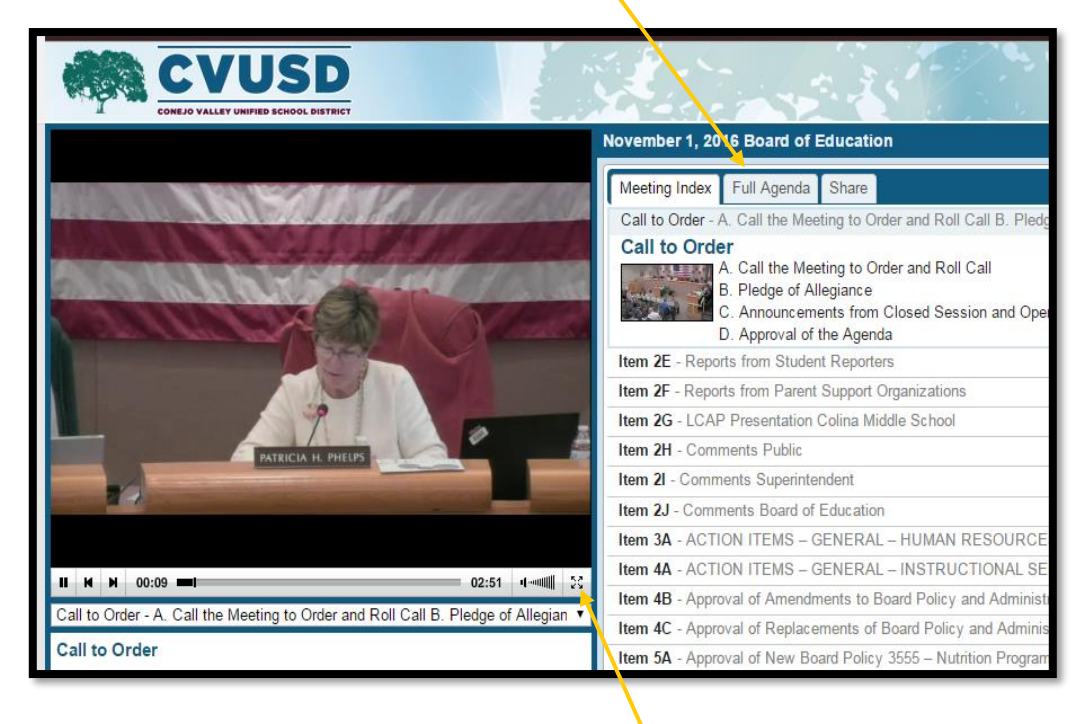

To watch the video in Full Screen, click the button next to the volume. To revert back, click Esc (Escape) on your keyboard.

Elle Welch November 2016